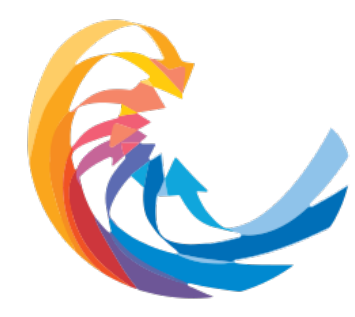

O SUS e o projeto civilizatório: cenário, alternativas e propostas

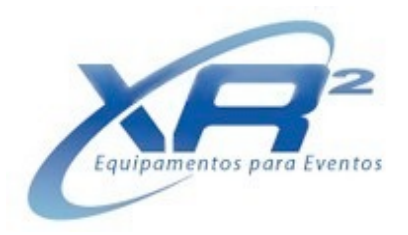

# Tutorial para gravação e envio do vídeo: Comunicação Oral

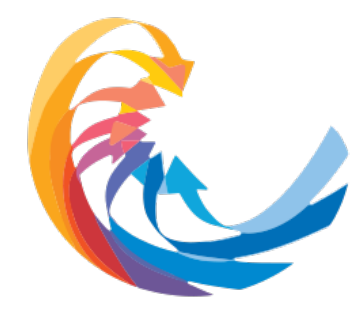

O SUS e o projeto civilizatório: cenário, alternativas e propostas

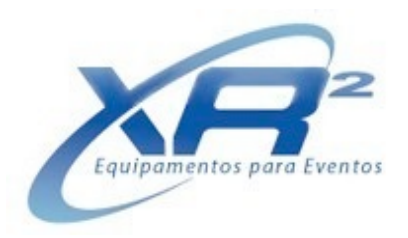

### Bem -vindo(a)!

Prezado(a) Autor(a),

Para nós é um prazer atendê-lo(a)!

Preparamos estas orientações para facilitar a gravação da sua apresentação. Como responsável por trabalho aprovado para **Comunicação Oral**, por favor, leia este material com atenção.

São instruções importantes para a produção e envio do vídeo de sua **Comunicação Oral.** Seguindo este passo a passo, você gravará e enviará o vídeo adequadamente.

Esperamos que essa experiência seja a melhor possível.

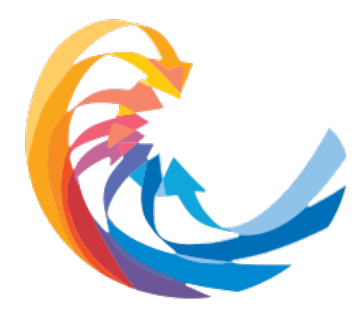

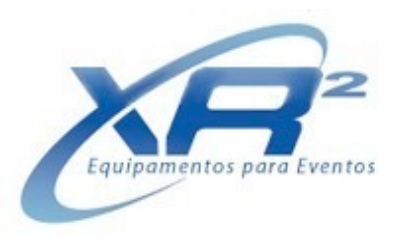

### GRAVAÇÃO E ENVIO DE COMUNICAÇÃO ORAL

a. O vídeo da Comunicação Oral deverá ser gravado no formato horizontal 16x9, utilizando a ferramenta ZOOM .

*b.* Conforme definição da Comissão Científica, a apresentação deve respeitar o limite de 10 (dez) minutos.

c. O arquivo do vídeo deverá ser salvo na extensão MP4.

d. O arquivo com o vídeo da sua apresentação somente poderá ser enviado através do link que estará disponível no site do evento entre 22 de fevereiro e 03 de março de 2021. Após esta data, não será mais possível enviar sua apresentação.

e. Alterações no material enviado não serão aceitas após dia 03 de março de 2021.

**f**. O autor da Comunicação Oral receberá **a partir do dia 12 de fevereiro** a informação da data, hora e sala de sua apresentação. Esta informação será solicitada no link de envio do arquivo com o seu vídeo.

g. Nomeie o arquivo de seu vídeo, seguindo o exemplo abaixo:

Id do trabalho\_nome apresentador Ex.: 45221\_PauloSouza

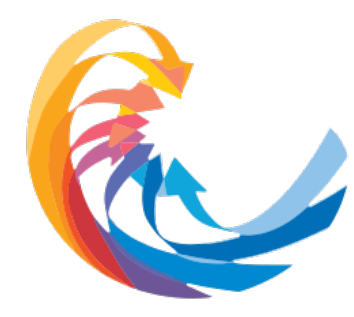

O SUS e o projeto civilizatório: cenário, alternativas e propostas

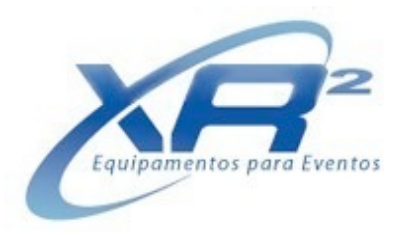

### Como instalar o aplicativo Zoom e salvar

### o arquivo da sua apresentação

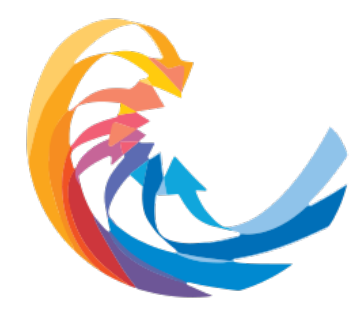

O SUS e o projeto civilizatório: cenário, alternativas e propostas

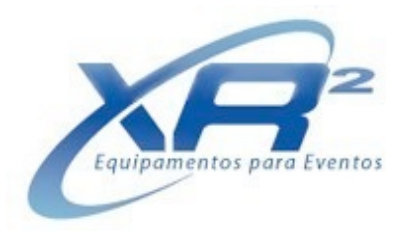

# Windows PC

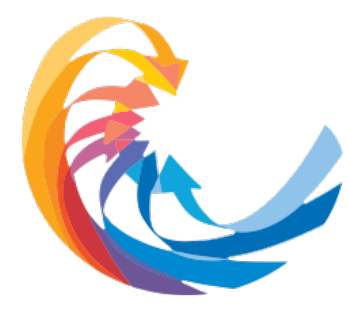

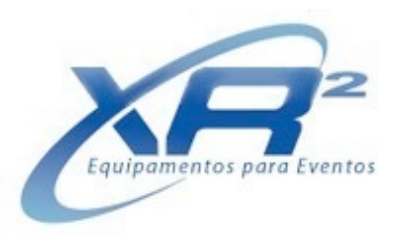

### Faça o download do app Zoom (Windows PC)

a. O aplicativo está disponível para download no site: https://zoom.us/download

**b.** Para instalar o aplicativo, clique no arquivo instalador do Zoom que será depositado em seus "downloads", com o seguinte nome: ZoomInstaller.exe

**c.** Ao clicar no <u>https://zoom.us/download</u>, o download deverá iniciar automaticamente. Caso não aconteça, clique em "Fazer Download, conforme indicado abaixo

d. Clique no arquivo executável "Zoom.exe" – a instalação é automática;

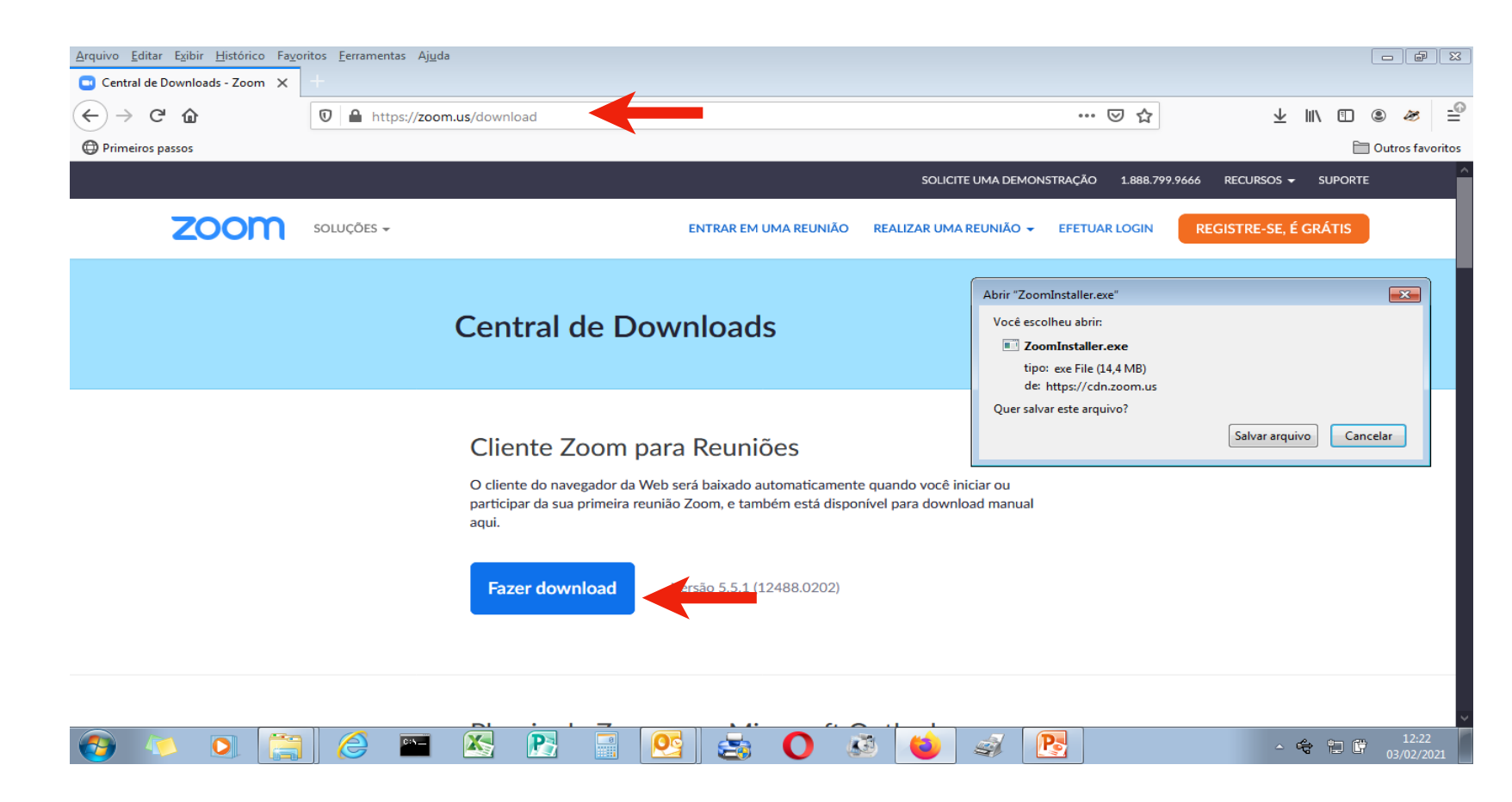

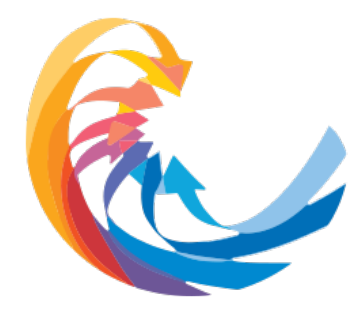

O SUS e o projeto civilizatório: cenário, alternativas e propostas

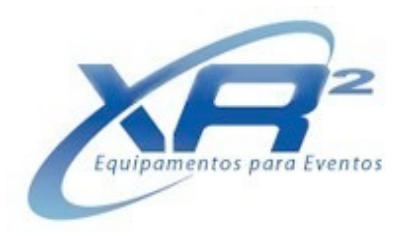

# Mac OS

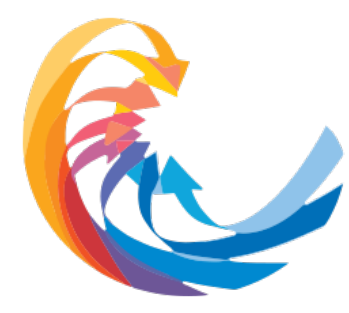

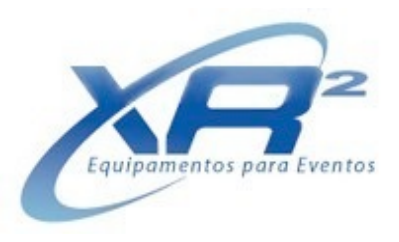

### Faça o download do app Zoom (Mac OS)

**a.** O aplicativo está disponível no site: <u>https://zoom.us/download</u>

- b. Para instalar o aplicativo, clique em "zoom.pkg"
- c. Clique no link "download and run Zoom";

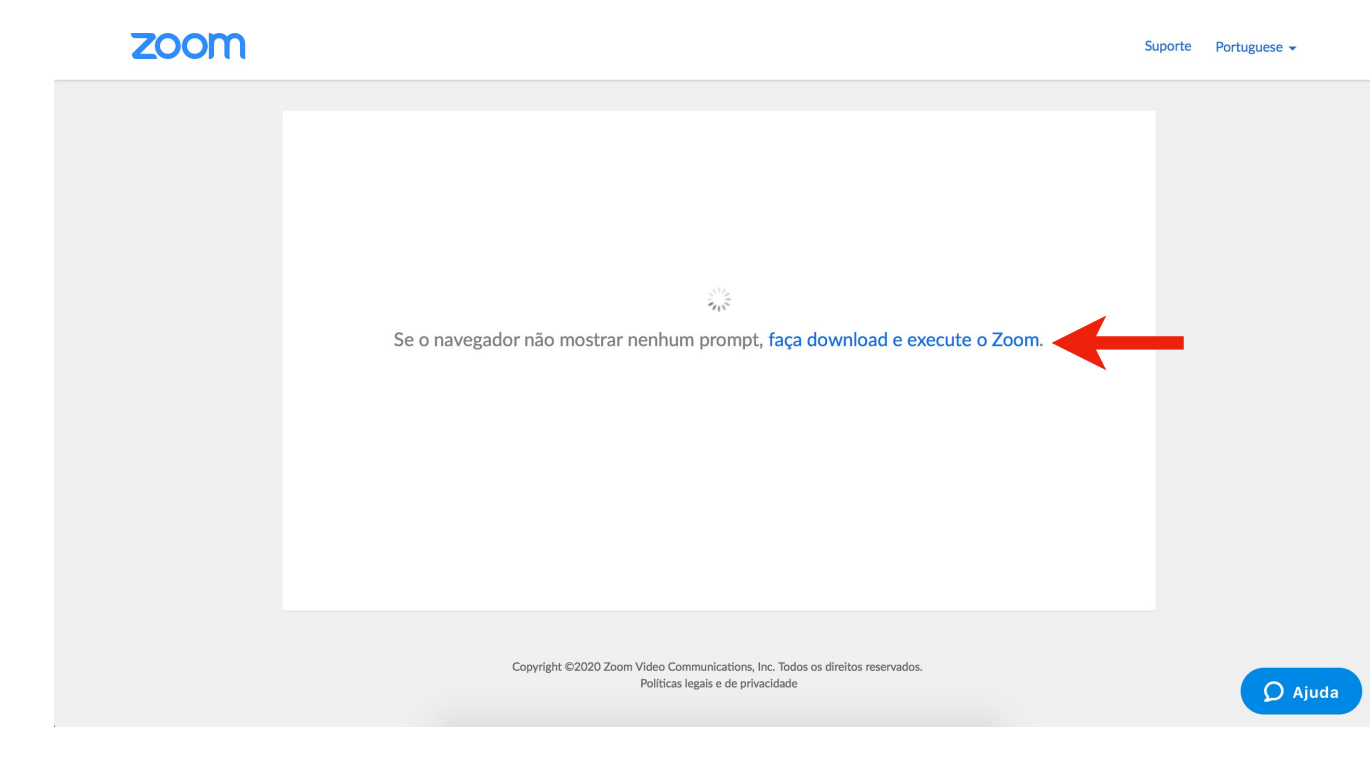

**d.** Ao final do download, procure em "Downloads" o aplicativo "Zoom.pkg";

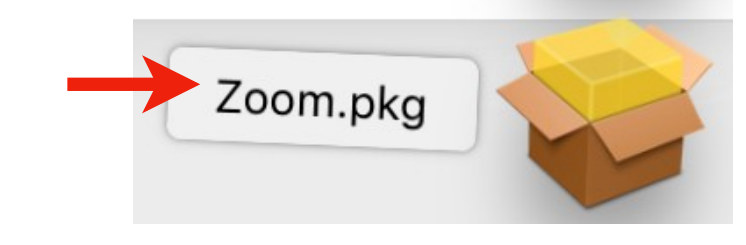

# **e.** Ao abrir o instalador "Zoom" , clique em "Continuar". A instalação será automática

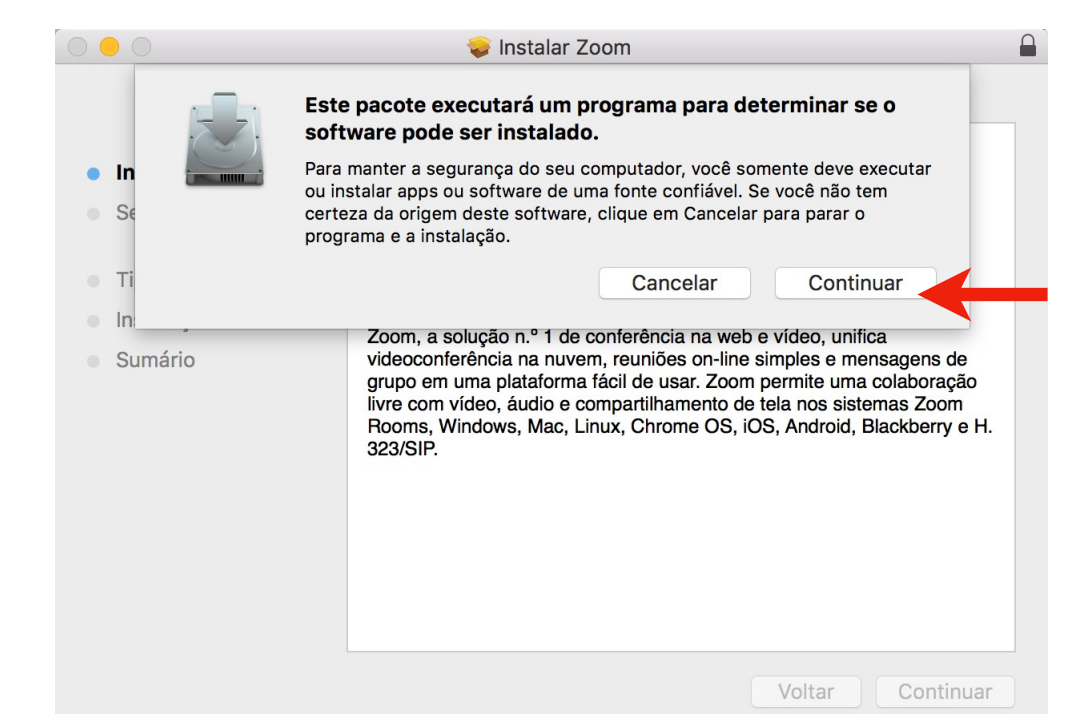

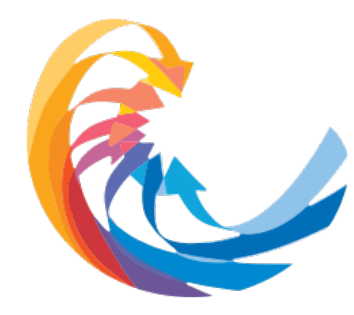

O SUS e o projeto civilizatório: cenário, alternativas e propostas

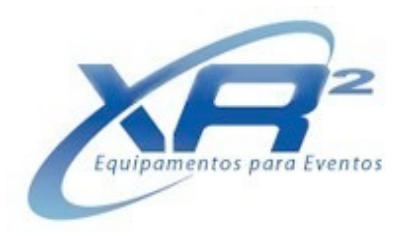

# **Celular Android**

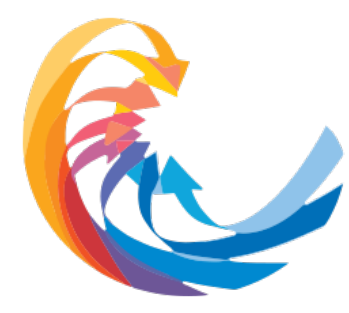

O SUS e o projeto civilizatório: cenário, alternativas e propostas

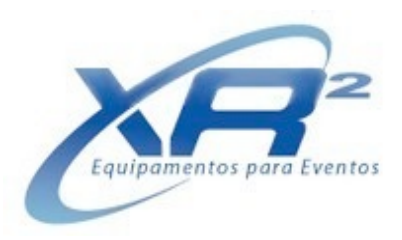

### Faça o download do app Zoom (Celular Android)

*a.* Pelo navegador do seu celular, acesse o site: <u>www.zoom.us</u>

**b.** Se você não tiver o aplicativo no seu celular, na parte superior do seu navegador aparecerá uma barra. Clique em "Ver".

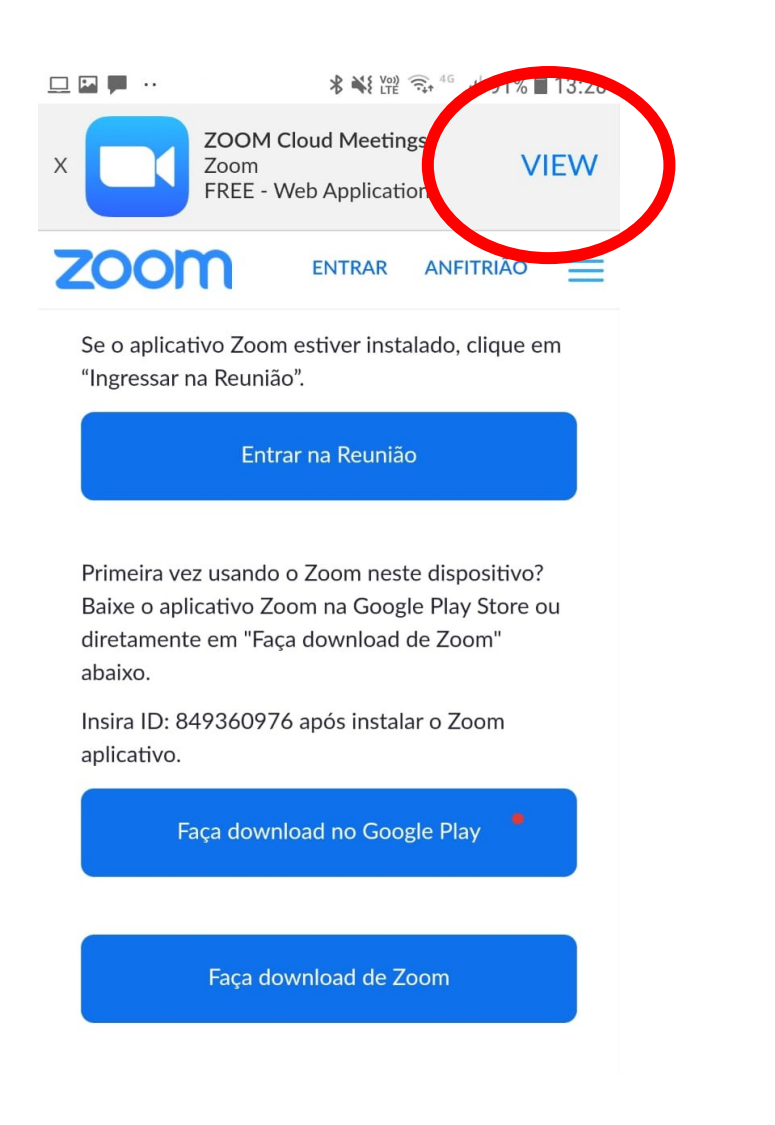

*c. Em "Abrir com", clique em "Google Play Store". Você será redirecionado para a loja de aplicativos.* 

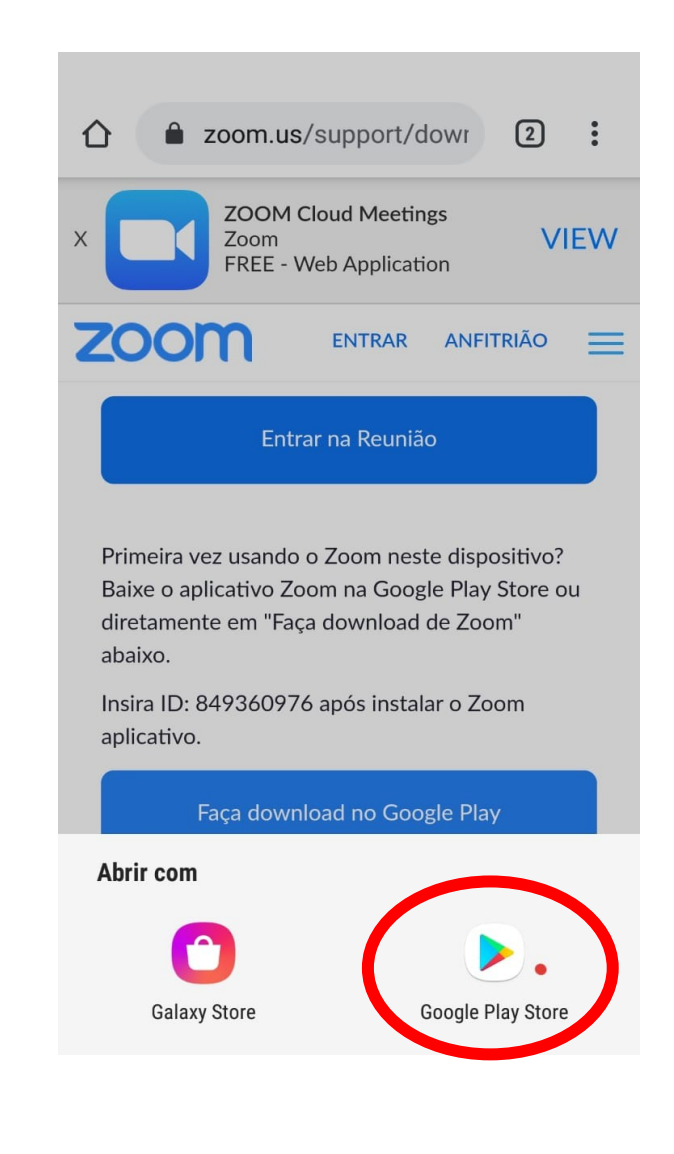

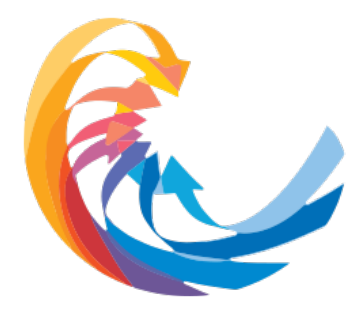

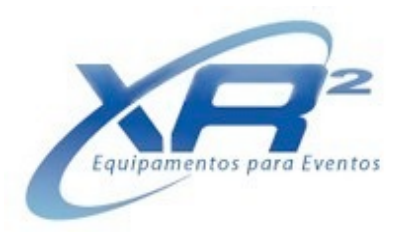

### Celular Android (continuação)

*d.* Clique em "Instalar" para baixar o aplicativo (se necessário, insira seu ID e senha da conta do Google, para download)

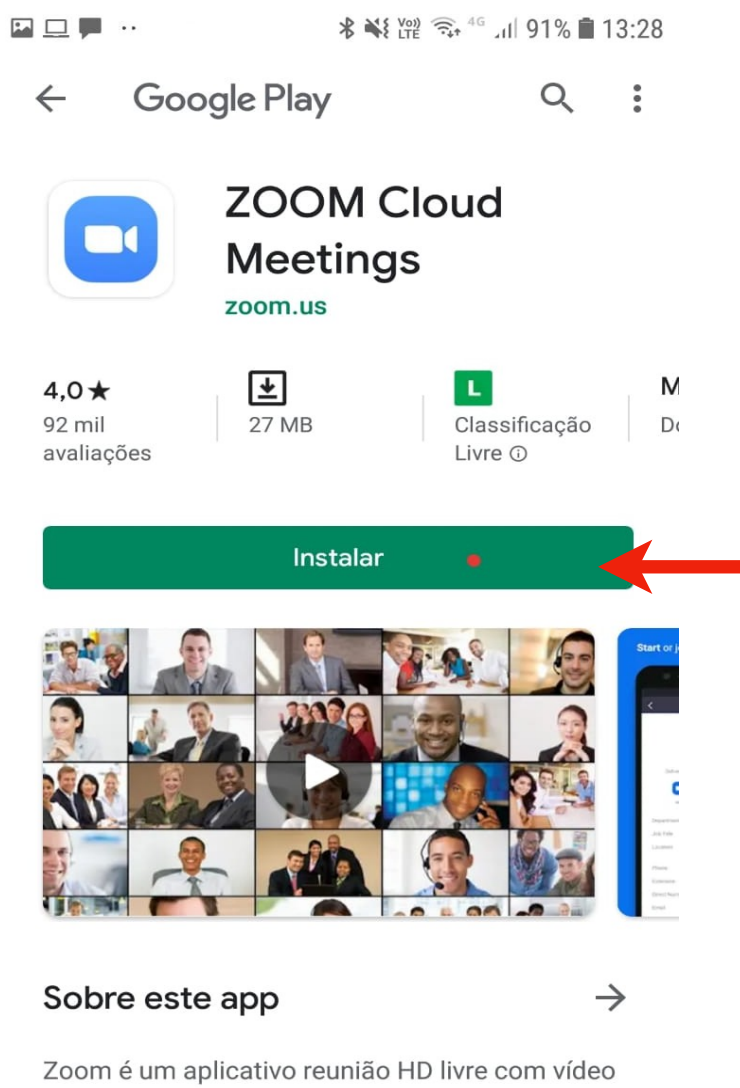

Zoom é um aplicativo reunião HD livre com vídeo e compartilhamento de tela para até 100 pessoas

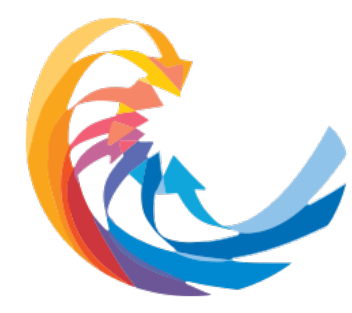

O SUS e o projeto civilizatório: cenário, alternativas e propostas

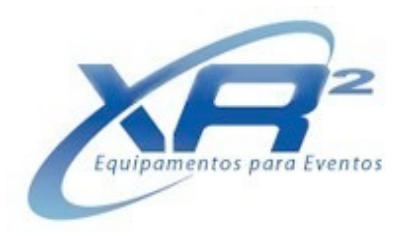

# iPhone

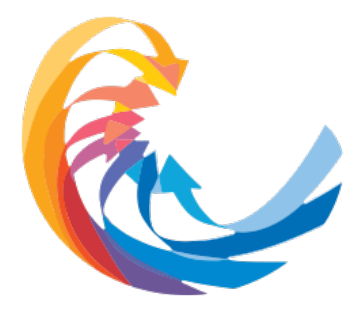

O SUS e o projeto civilizatório: cenário, alternativas e propostas

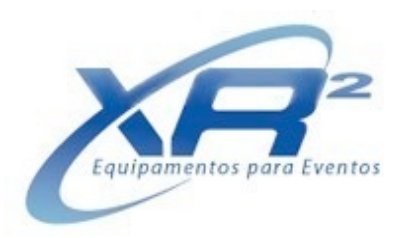

### Faça o download do app Zoom (iPhone)

*a.* Pelo navegador do seu celular, acesse o site <u>www.zoom.us</u>

**b.** Se você não tiver o aplicativo no seu celular, na parte superior do seu navegador aparecerá uma barra. Clique em "Ver".

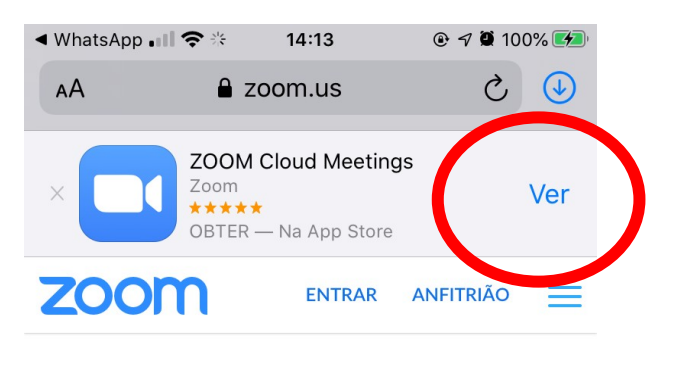

Se o aplicativo Zoom estiver instalado, clique em Entrar na reunião.

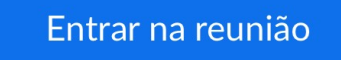

Se estiver usando pela primeira vez, faça o download do aplicativo Zoom na Apple App Store. Insira o ID: 399-322-1161 após instalar o aplicativo Zoom.

Ou entrar por um toque no iPhone (US pago): +19292056099 3993221161# *c.* Clique em obter para baixar o aplicativo (se necessário digite seu ID e senha da conta Apple para download)

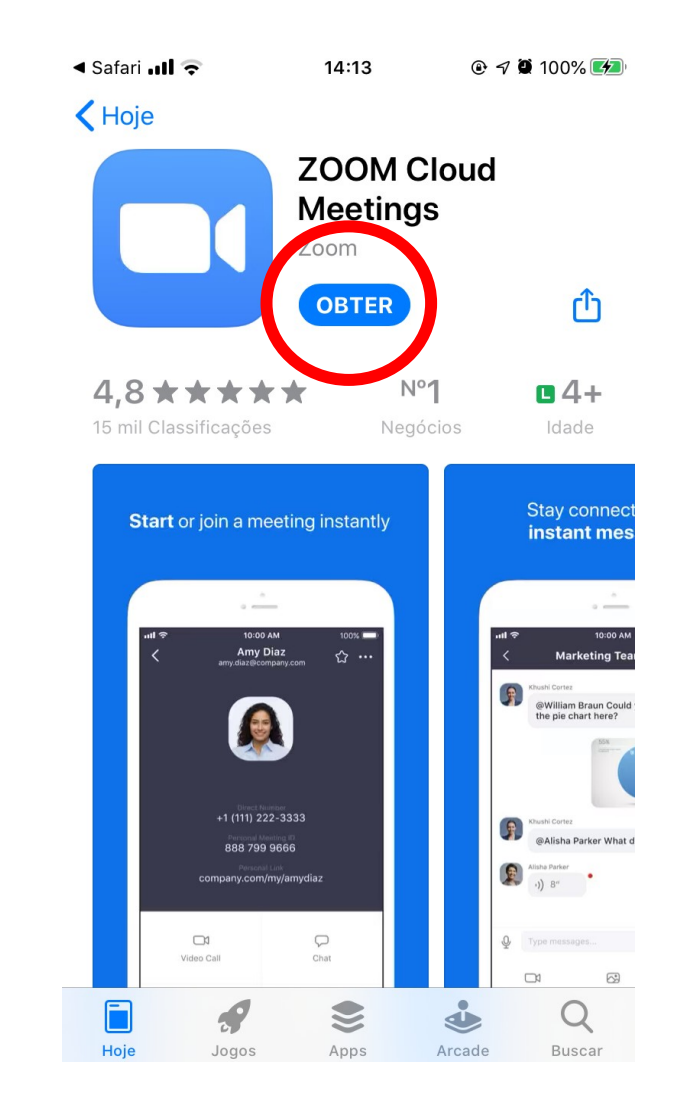

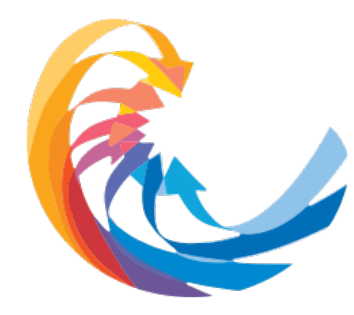

O SUS e o projeto civilizatório: cenário, alternativas e propostas

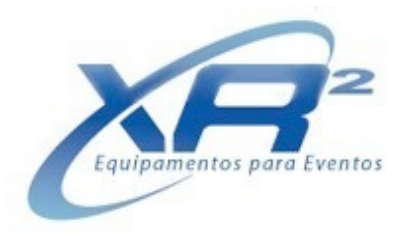

# Recomendações Gerais para a gravação de seu vídeo

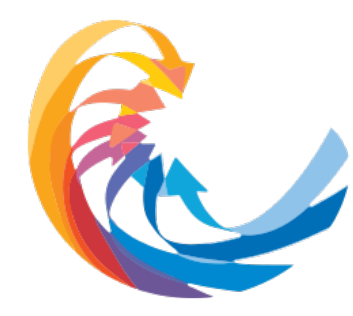

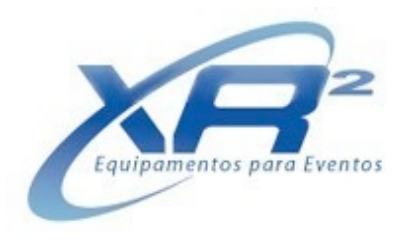

a. Dê preferencia ao uso de notebook;

**b.** Se você estiver usando o telefone celular, deixe-o na posição horizontal apoiado em um suporte;

- c. Dê preferencia a conexão via cabo ao invés de Wi-Fi;
- *d.* Certifique-se que você tem iluminação suficiente para que sejam evitadas sombras;
- e. Sente-se ereto e tente não se balançar;
- f. Por favor, sempre use o fone de ouvido (headset) com microfone;
- g. Escolha um local calmo e tranquilo sem a interferência externa de sons.

# 

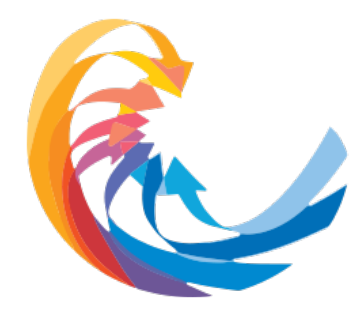

O SUS e o projeto civilizatório: cenário, alternativas e propostas

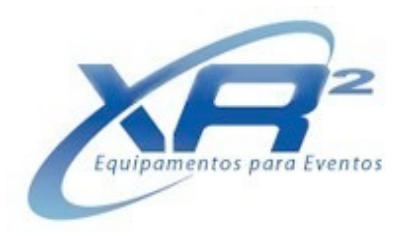

# Forma adequada de enquadramento na Webcam

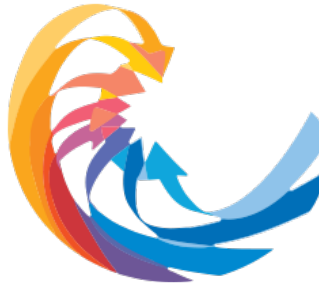

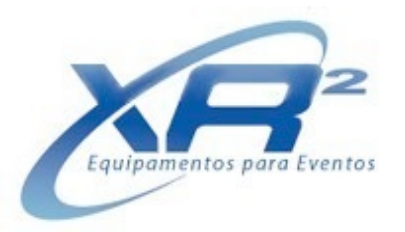

#### O SUS e o projeto civilizatório: cenário, alternativas e propostas

### Posicionamento

### Correto:

- a. Imagine a tela dividida em 03 faixas horizontais;
- **b.** Os seus olhos deverão estar aproximadamente entre as faixas 1 e 2;
- *c.* Observe que a borda da sua cabeça deverá estar próxima à borda superior da tela;
- d. Posicione sua webcam ao nível dos olhos;
- e. Tente olhar para frente.

### Errado:

a. Deixar muito espaço entre a sua cabeça e o topo da tela, isso fará você parecer menor.

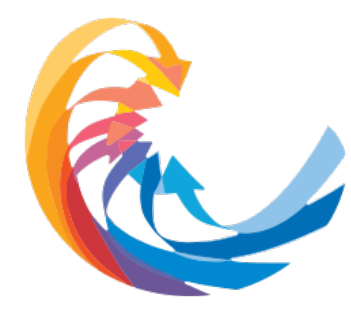

O SUS e o projeto civilizatório: cenário, alternativas e propostas

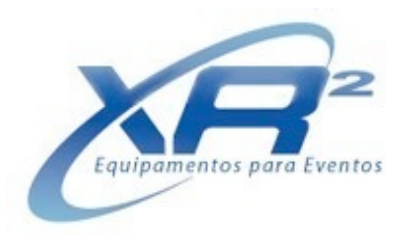

### lluminação

### Correto:

*a.* Iluminação homogênea, sem áreas muito claras ou muito escuras. Tente usar uma luz que ilumine o ambiente de maneira uniforme;

### Errado:

a. Muita luz em apenas um lado do seu rosto. Assim, o outro lado ficará com sombra.

**b.** Nunca se posicione com uma fonte de luz natural (como uma janela) ou artificial (luminária) atrás de você. A claridade excessiva de fundo deixa a imagem do locutor na sombra e, desse modo, irreconhecível.

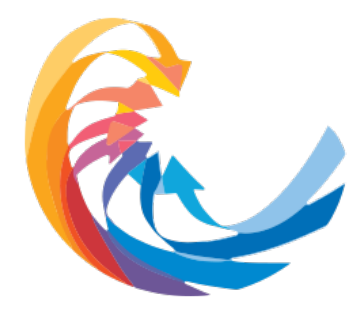

O SUS e o projeto civilizatório: cenário, alternativas e propostas

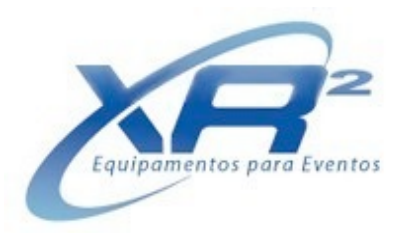

#### Fundo

#### Correto:

a. Cenário simples, com poucos elementos e sem movimento;

**b.** Roupas sem muitos detalhes ou muito estampada. Priorize cores sólidas (cinza, preto ou azul). Roupas apropriadas trazem mais qualidade a imagem;

### Errado:

*a.* Evite fundo com portas e janelas (por onde passam pessoas, carros, que causem distração do espectador e perda de qualidade). Também evite imagens de fundo com muita informação (cores, formas ou volumes). Tomando esse cuidado, como apresentador do trabalho, você não concorrerá com o seu cenário.

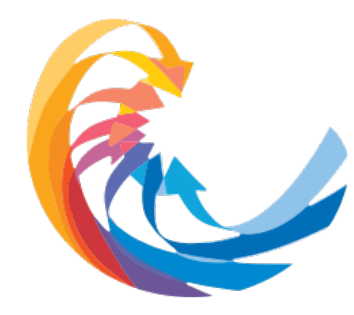

O SUS e o projeto civilizatório: cenário, alternativas e propostas

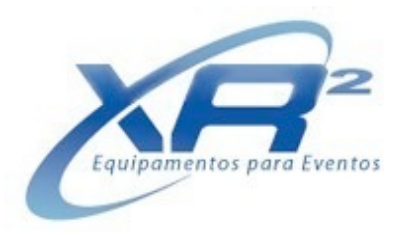

# Como gravar sua apresentação utilizando o Zoom

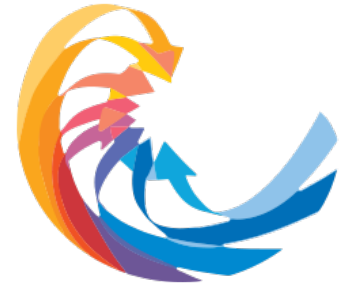

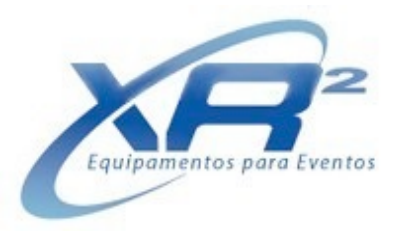

a. Inicie o Zoom e na tela inicial e abras as configurações;

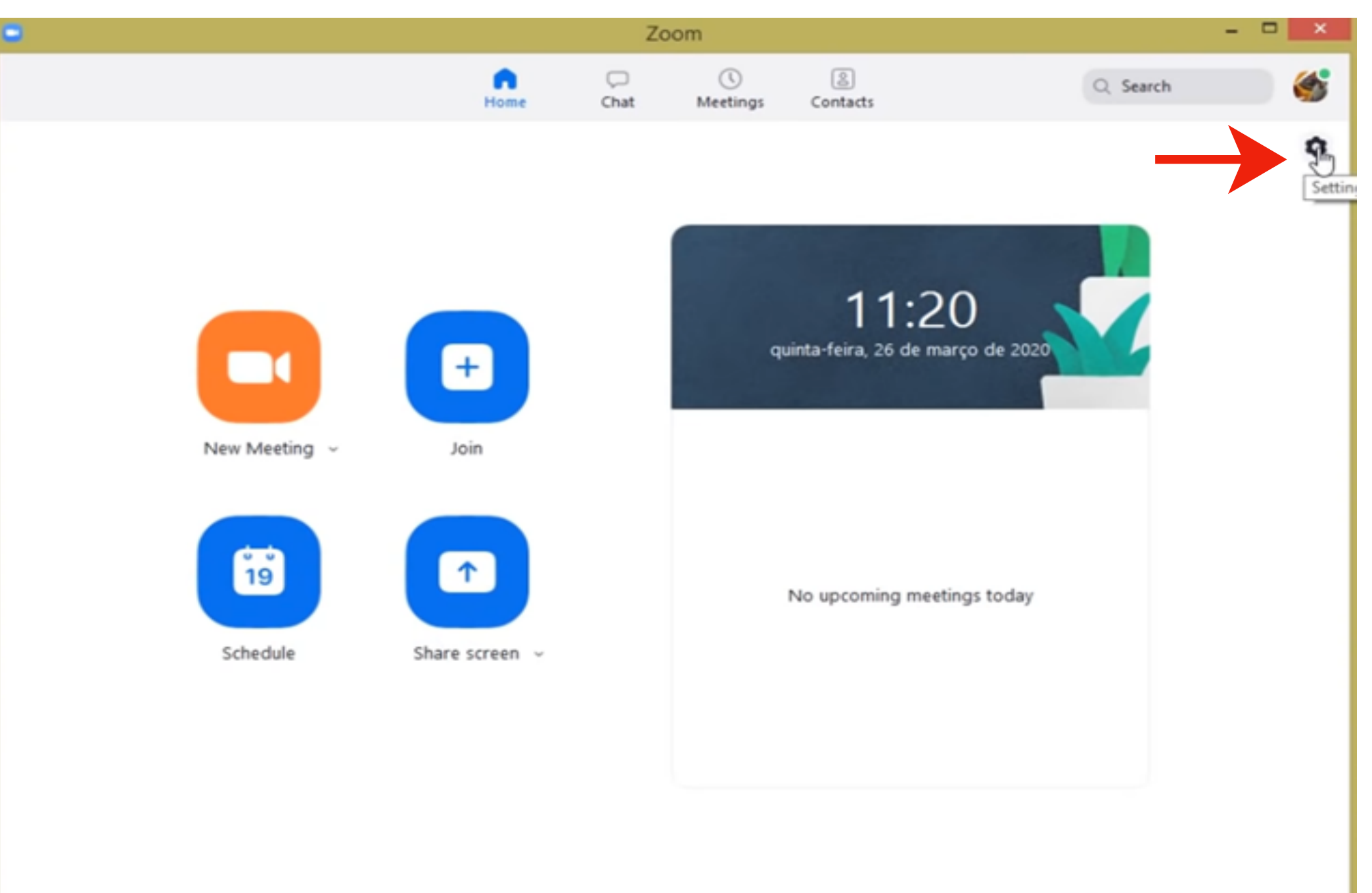

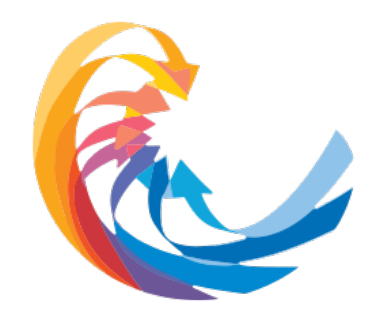

O SUS e o projeto civilizatório: cenário, alternativas e propostas

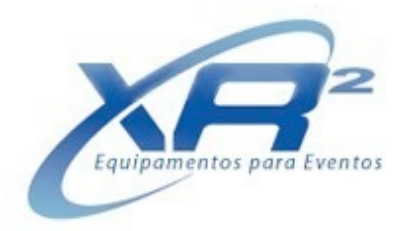

**b.** Em seguida altere o local onde o vídeo da sua apresentação será arquivado após a gravação. Se preferir, conserve o local de destino já configurado pelo aplicativo. Após esse procedimento retorne a tela inicial.

| • |                                     |                 | Settings                                                                                                    | × |
|---|-------------------------------------|-----------------|----------------------------------------------------------------------------------------------------|---|
| 0 | General<br>Video                    | Local Recording | Location: C:\Users\Cliente\Documents\Zo<br>409 G8 remaining.                                                                                                    |   |
|   | Audio<br>Share Screen               |                 | <ul> <li>Choose a location for recorded files when the meeting ends</li> <li>Record a separate audio file for each participant who speaks</li> <li>Optimize for 3rd party video editor ③</li> </ul> |   |
|   | Chat<br>Virtual Background          |                 | <ul> <li>Add a timestamp to the recording ③</li> <li>Record video during screen sharing</li> <li>Place video next to the shared screen in the recording</li> </ul>                                  |   |
|   | Profile<br>Statistics               |                 | Keep temporary recording files ③                                                                                                    |   |
|   | Keyboard Shortcuts<br>Accessibility |                 |                                                                                                    |   |
|   |                                     |                 |                                                                                                    |   |
|   |                                     |                 |                                                                                                    |   |

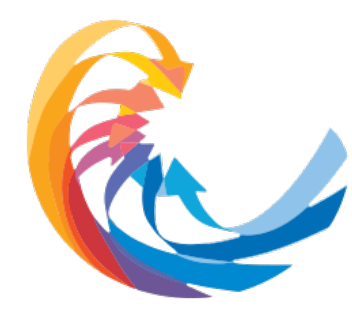

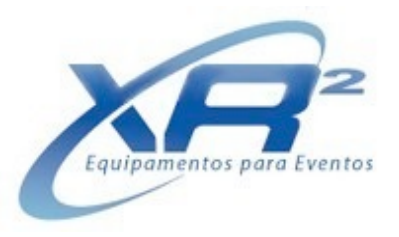

c. Na tela inicial, selecione "Nova reunião / New meeting";

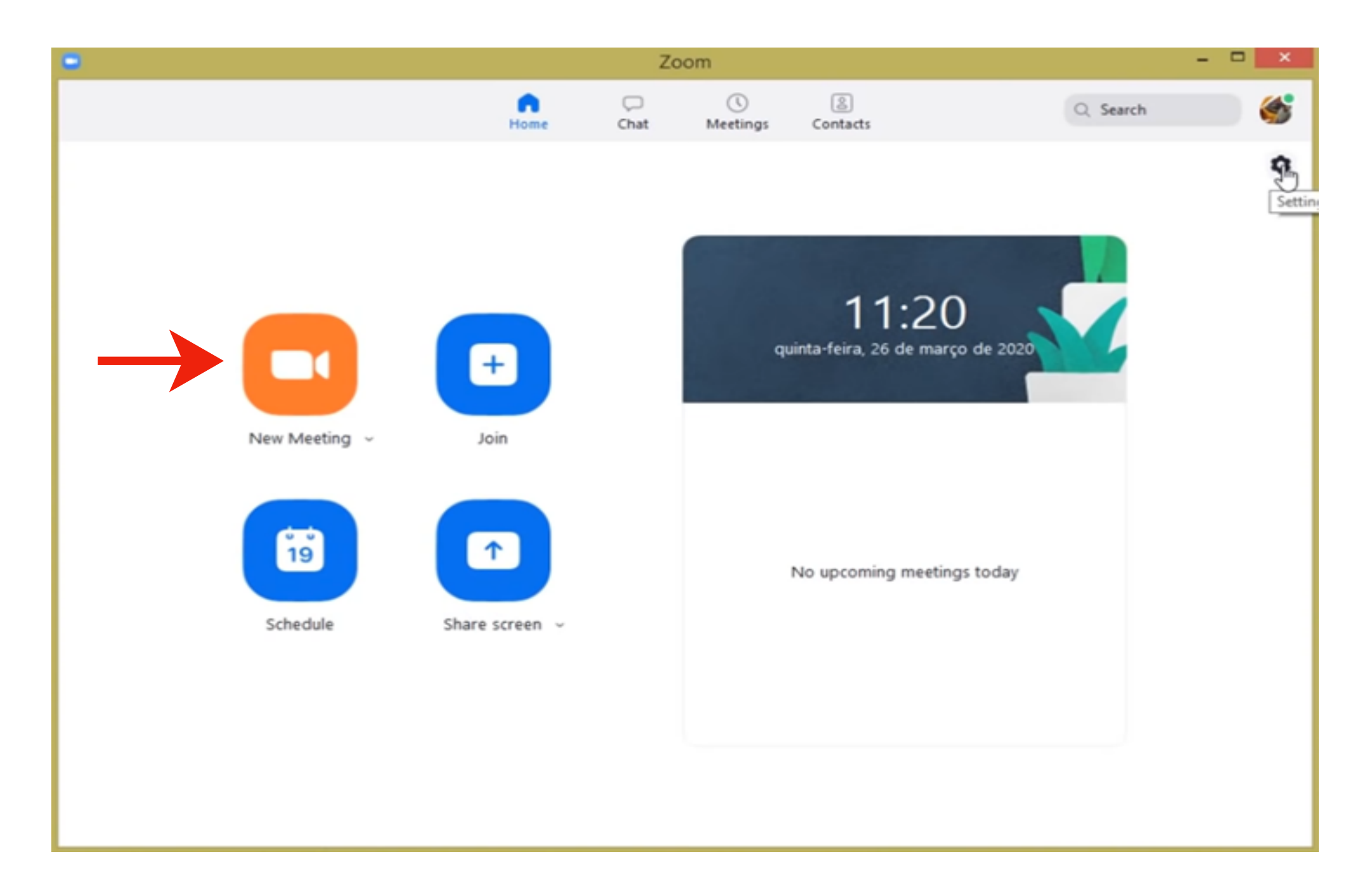

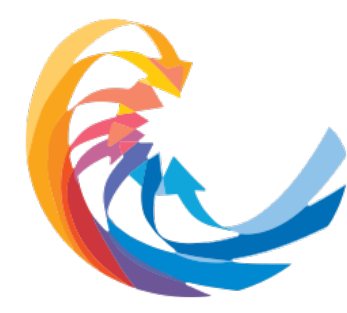

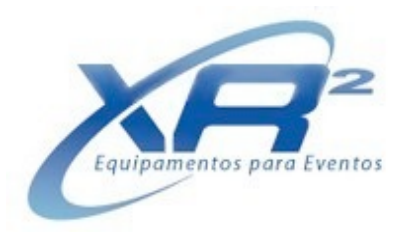

d. Em seguida, selecione a opção "Junte-se ao áudio do computador /Join with computer audio".

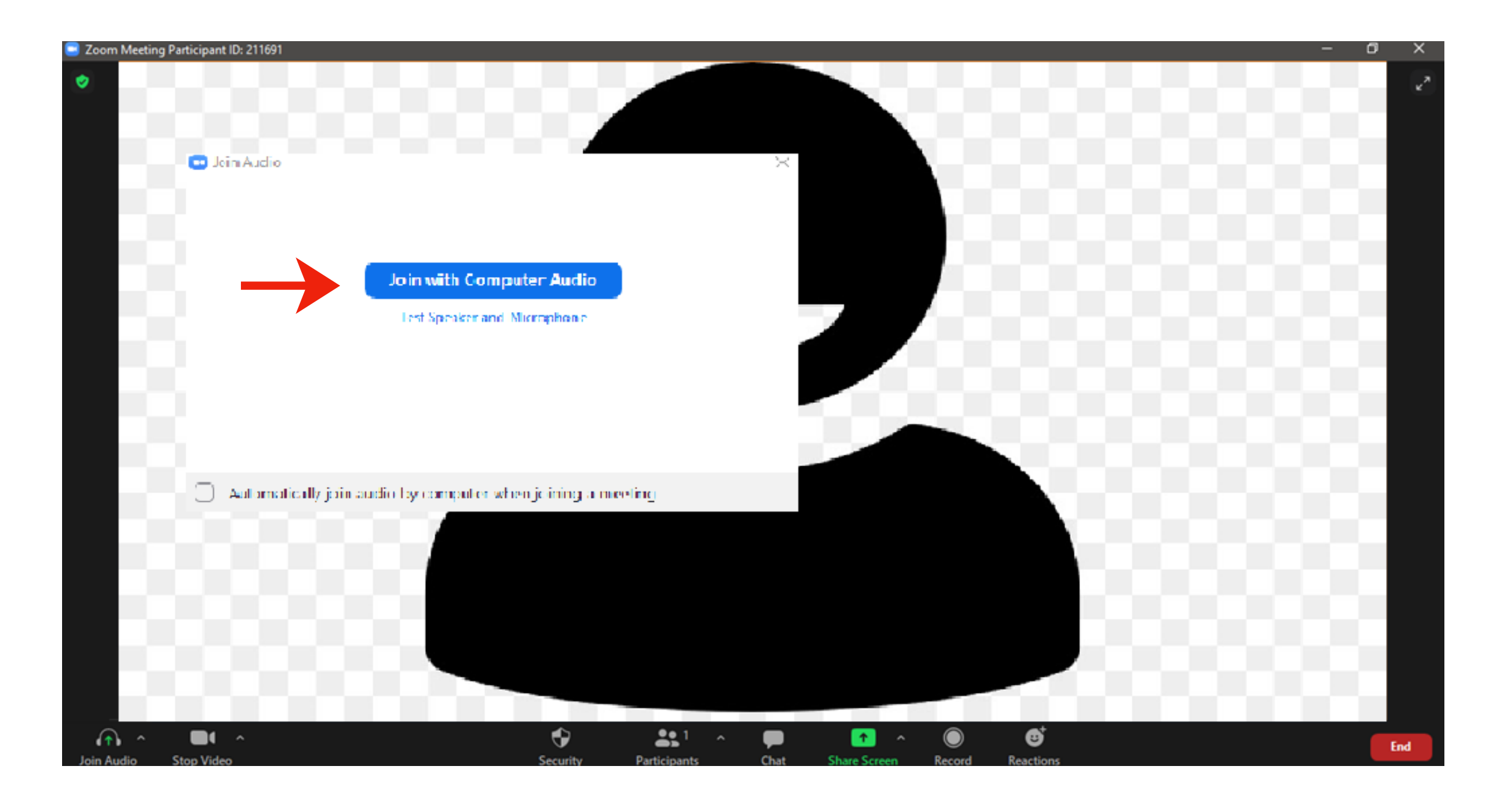

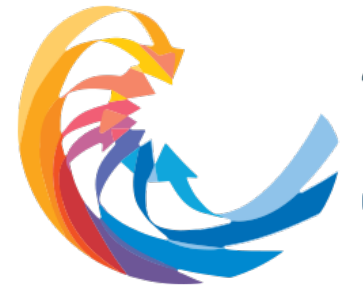

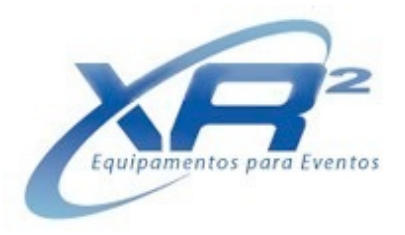

e. Próxima etapa, clique no ícone verde "compartilhar tela / share screen";

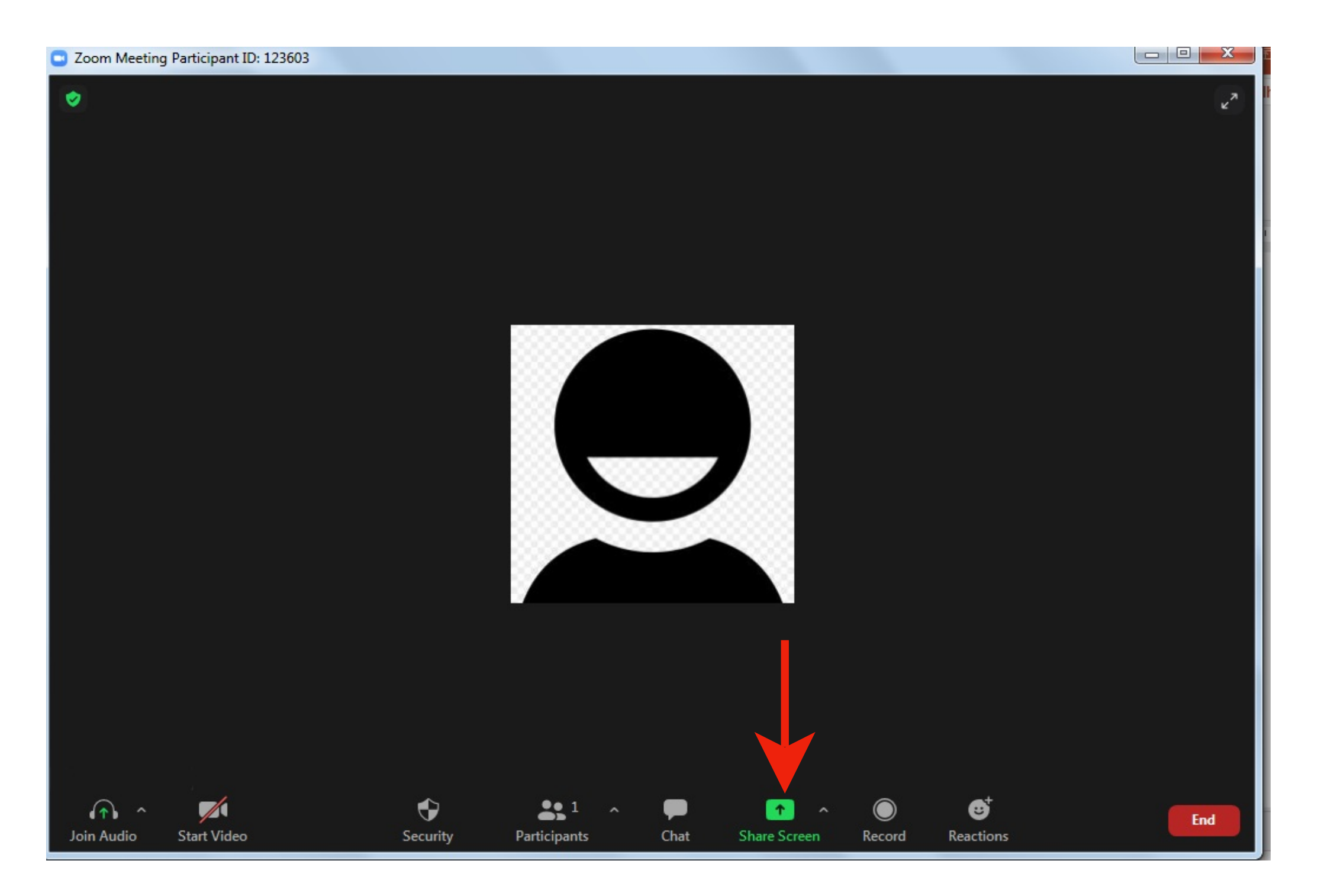

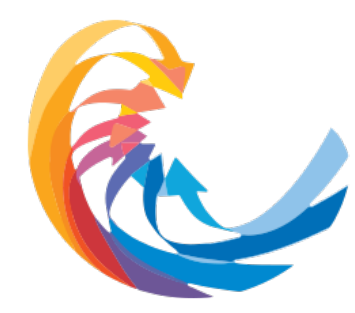

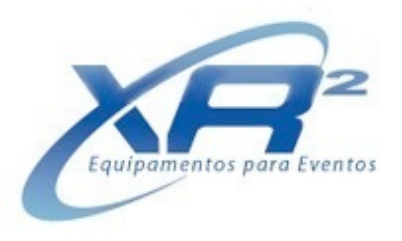

f. Logo após, selecione o arquivo da sua apresentação.

IMPORTANTE: O arquivo não pode estar minimizado. Se ele estiver minimizado, não será localizado pelo Zoom.

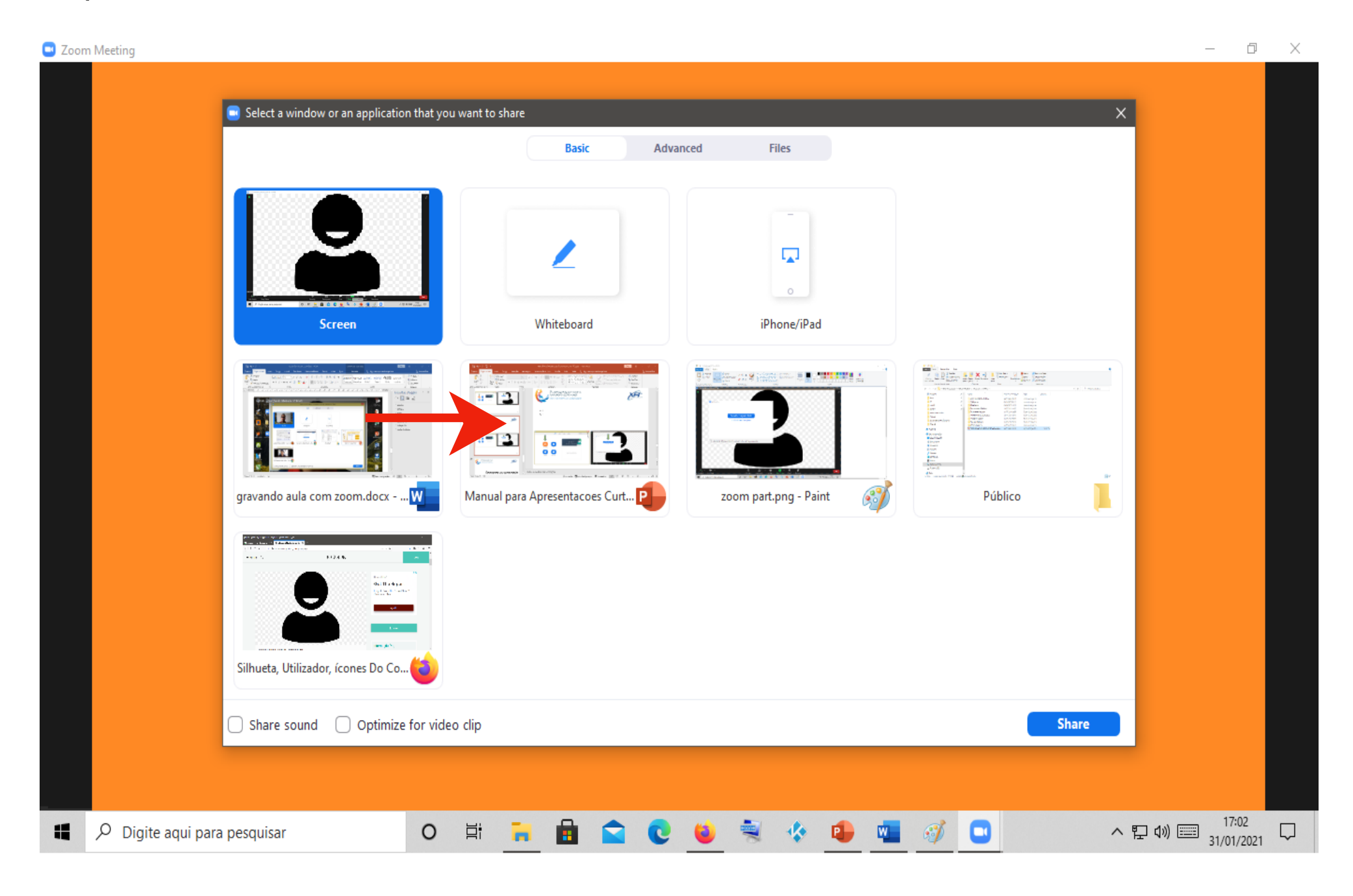

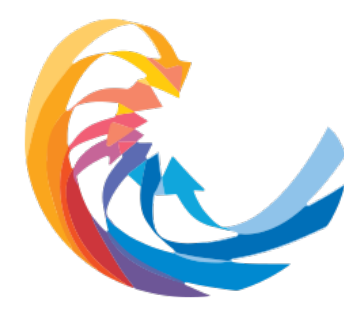

O SUS e o projeto civilizatório: cenário, alternativas e propostas

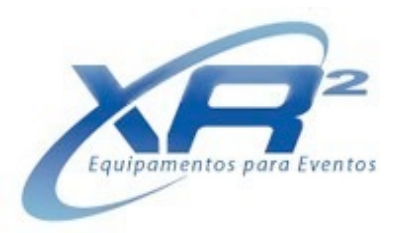

*g.* Não esqueça de posicionar sua imagem sempre no canto superior direito, sem que atrapalhe a leitura e compreensão do seu slide. Lembre de colocar o seu slide em modo exibição;

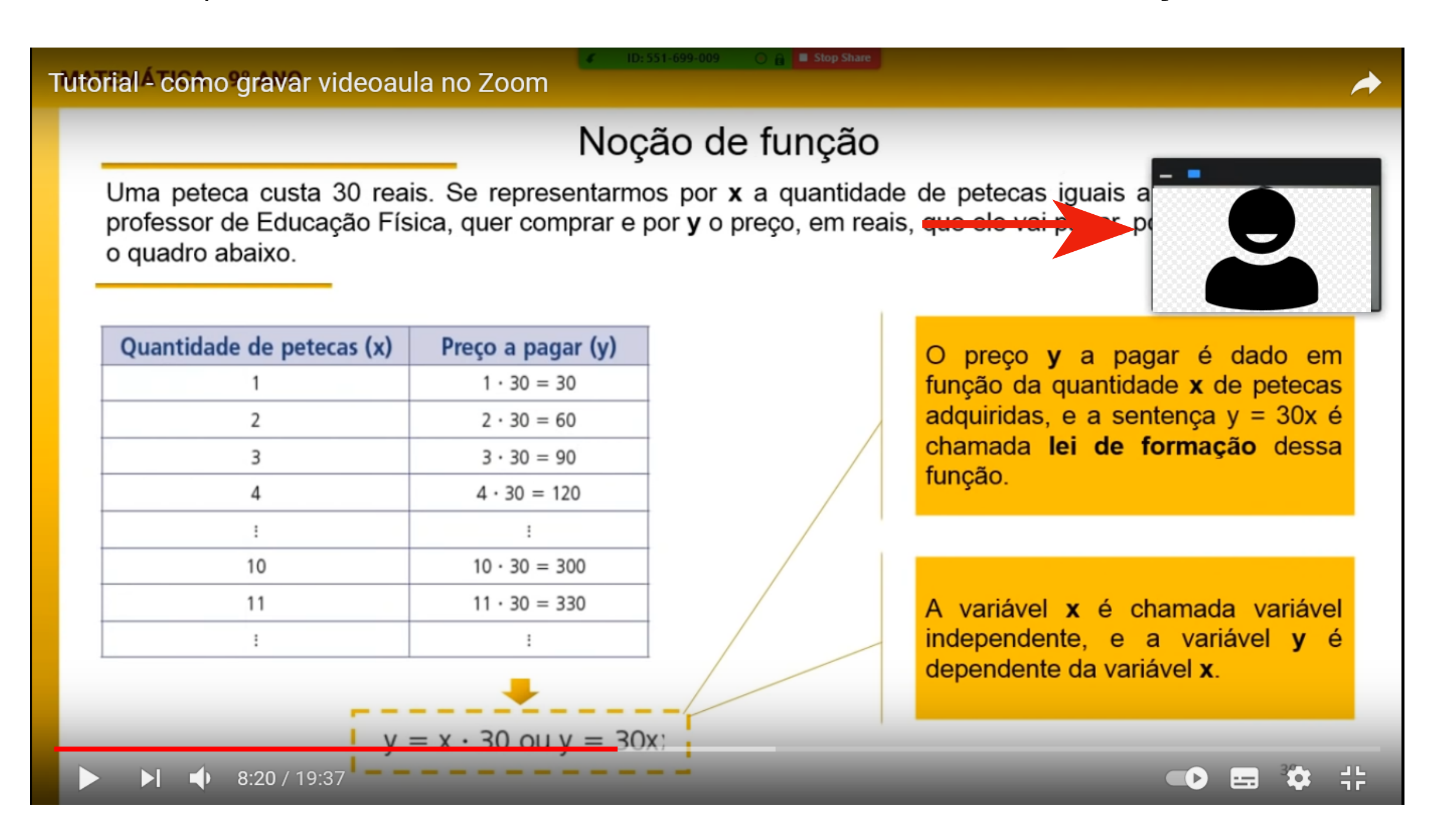

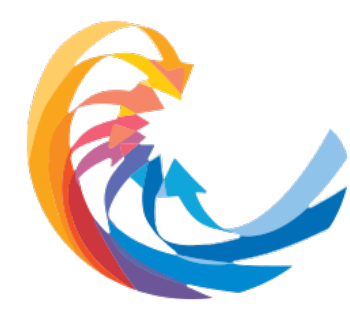

O SUS e o projeto civilizatório: cenário, alternativas e propostas

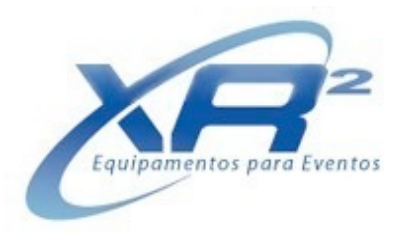

**h.** Inicie a gravação no botão "Gravar / Record", posicionado na barra inferior do aplicativo. Não esqueça do tempo indicado para a sua apresentação. Ele será exibido no canto superior direito.

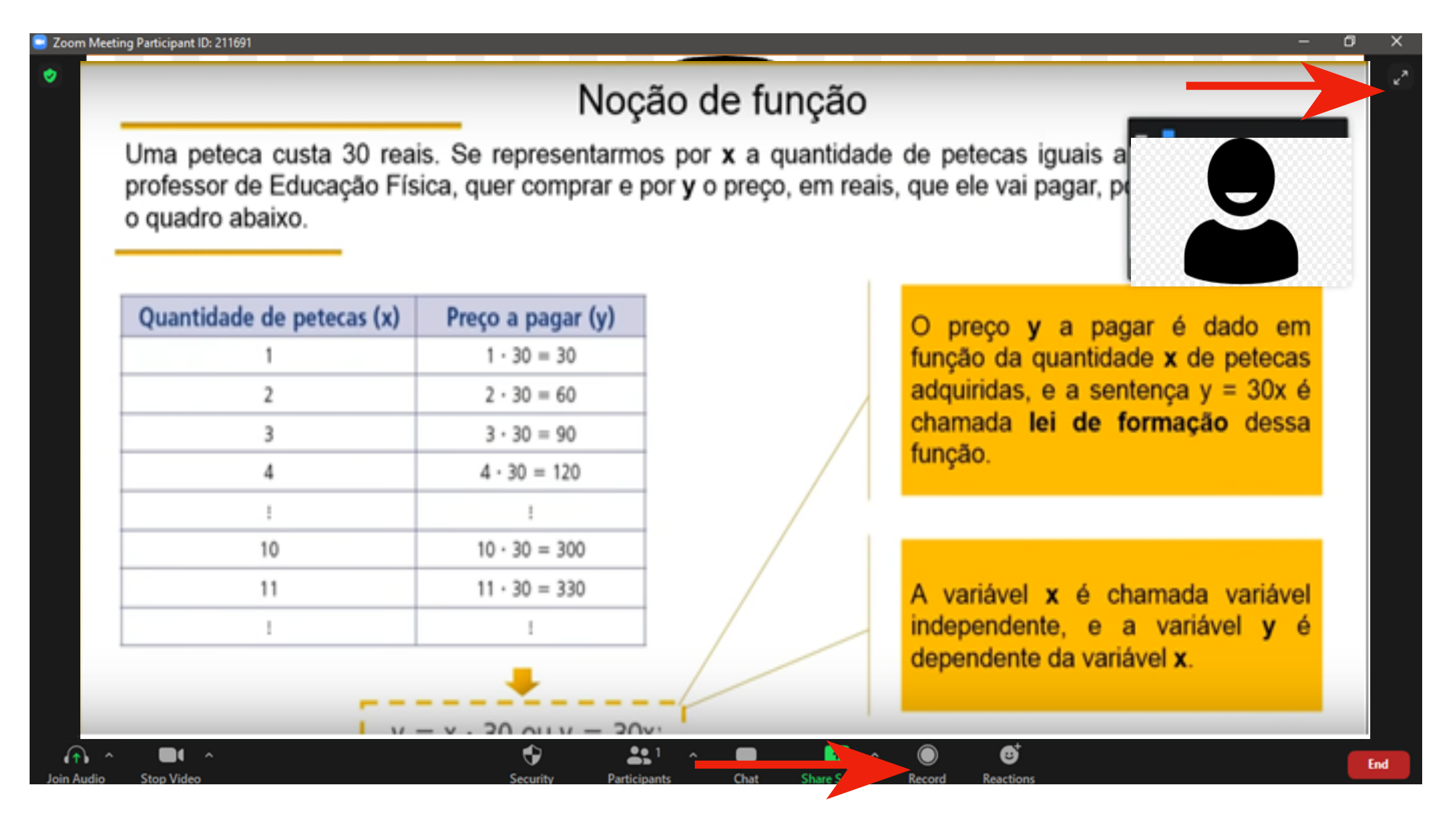

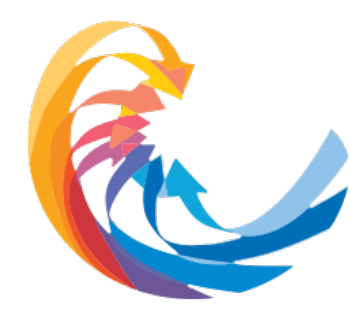

O SUS e o projeto civilizatório: cenário, alternativas e propostas

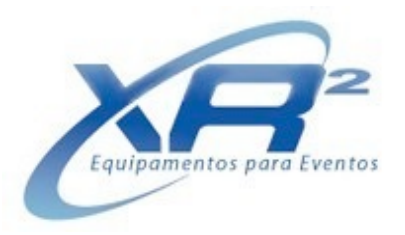

*i.* Ao final, não deixe de encerrar a gravação, utilizando o botão de "parar / stop" posicionado na barra inferior do aplicativo.

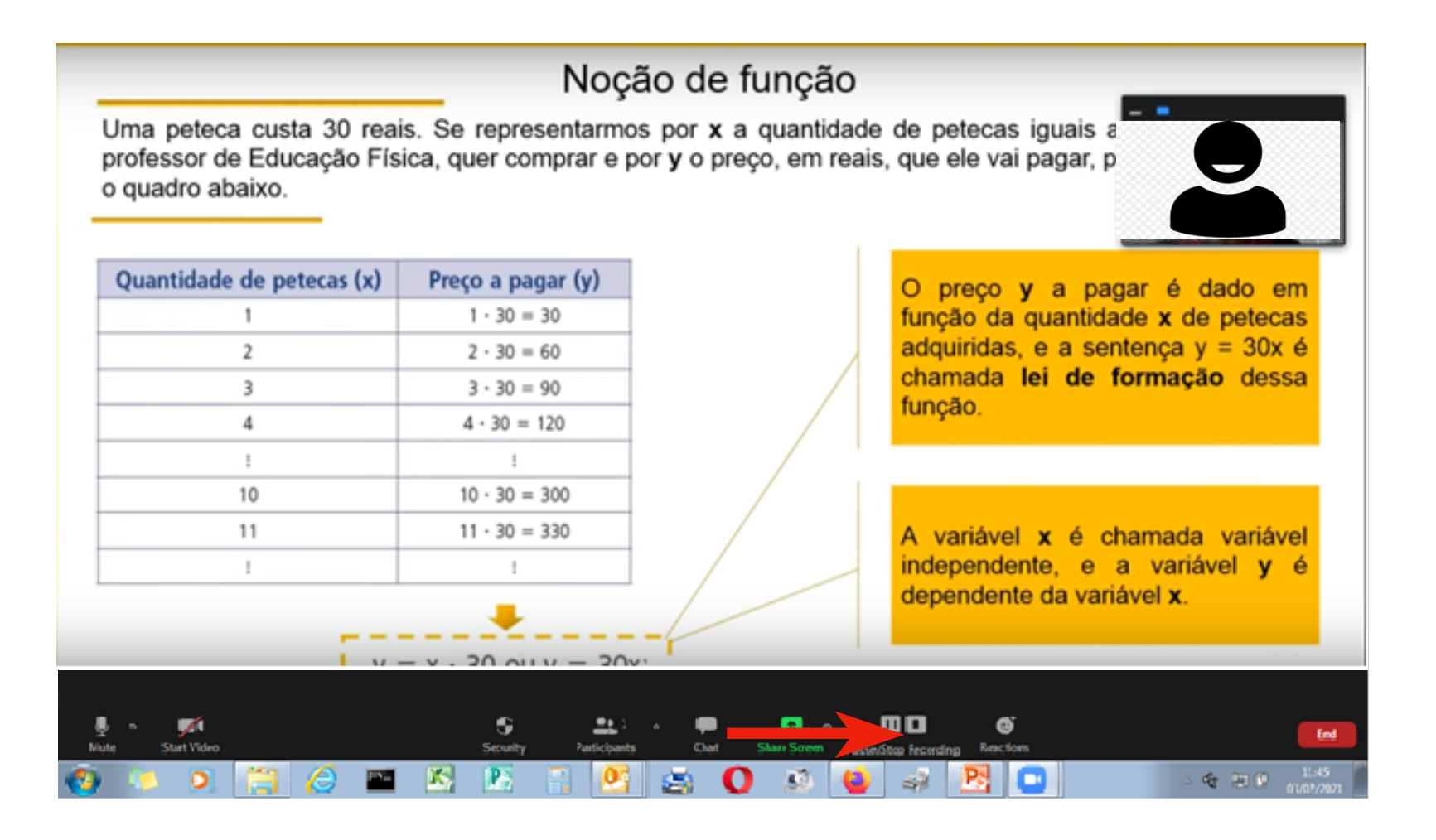

**k.** Em seguida, saia da reunião, utilizando o botão vermelho "encerrar / end" posicionado na barra inferior do aplicativo e selecionando "encerrar a reunião para todos / end meeting for all"

*I. Não encerre o Zoom, pois o próprio aplicativo começará a converter automaticamente a gravação para MP4. Caso tenha encerado o Zoom, você poderá converter o arquivo manualmente.* 

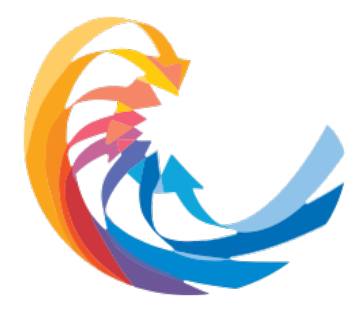

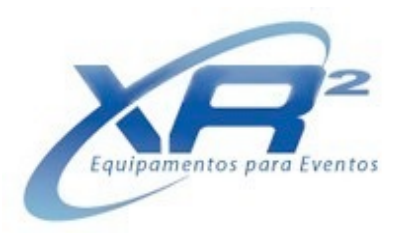

### Como localizar e enviar o seu arquivo mp4

**a.** Localize a gravação de sua apresentação na pasta selecionada no item "b" do tópico "Como gravar sua apresentação utilizando o Zoom" (pagina 22 deste tutorial)

**b.** Abra a pasta, caso o arquivo não tenha sido convertido automaticamente - clique duas vezes no arquivo "double\_click\_to\_convert\_01"

| ✓ ✓ ↓ 2021-02-03 22.27.37 Zoom Meeting 98804284191 ▼ |                                      |                   |                |          |  |
|------------------------------------------------------|--------------------------------------|-------------------|----------------|----------|--|
| Arquivo Editar Exibir Ferramentas                    | Ajuda                                |                   |                |          |  |
| Organizar 🔻 Incluir na biblioteca 💌                  | Compartilhar com 🔻 Gravar Nova pasta |                   |                |          |  |
| 🙀 Favoritos                                          | Nome                                 | Data de modificaç | Tipo           | Tamanho  |  |
| 💻 Área de Trabalho                                   | audio_only.m4a.tmp                   | 03/02/2021 22:30  | Arquivo TMP    | 237 KB   |  |
| \rm Downloads                                        | double_click_to_convert_01.zoom      | 02/02/2021 22:29  | Zoom Recording | 9.980 KB |  |
| 🗐 Locais                                             | 🖸 double_click_to_convert_02.zoom 🦯  | /02/2021 22:29    | Zoom Recording | 2 KB     |  |
| len OneDrive                                         | zoom_0.mp4.tmp                       | 03/02/2021 22:30  | Arquivo TMP    | 270 KB   |  |
|                                                      | zoomver.tag                          | 03/02/2021 22:29  | Arquivo TAG    | 1 KB     |  |
| Bibliotecas Documentos                               |                                      |                   |                |          |  |

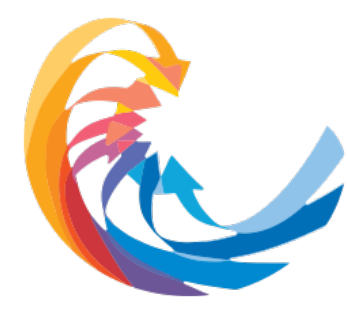

O SUS e o projeto civilizatório: cenário, alternativas e propostas

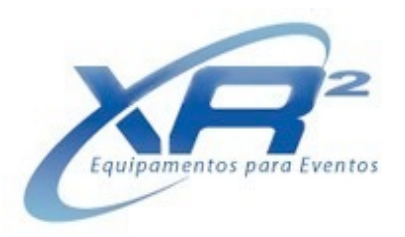

### Como localizar e enviar o seu arquivo mp4

c. Clique com o botão direito do mouse sob o arquivo mp4 para renomear

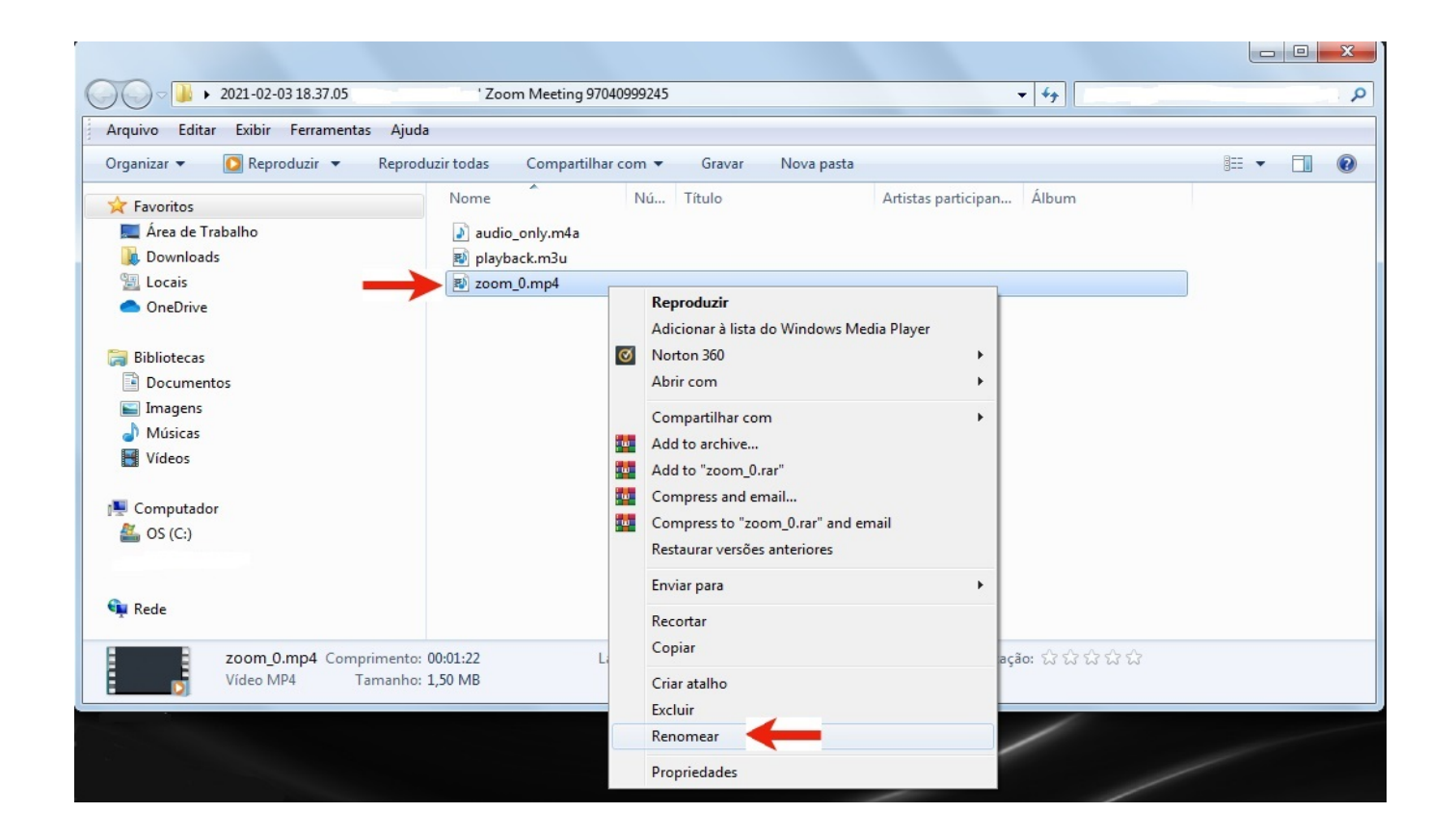

*d.* Nomeie o arquivo de seu vídeo, seguindo o exemplo abaixo: *Id do trabalho\_nome apresentador Ex.: 45221\_PauloSouza*

e. Se preferir, salve o arquivo em outro diretório.

**f.** O arquivo com o vídeo da sua apresentação somente poderá ser enviado através do link que estará disponível no site do evento entre **22 de fevereiro e 03 de março de 2021. Após esta data, não será mais possível enviar sua apresentação.**